To get citations into RefWorks from EBSCOhost

1. Conduct a search.

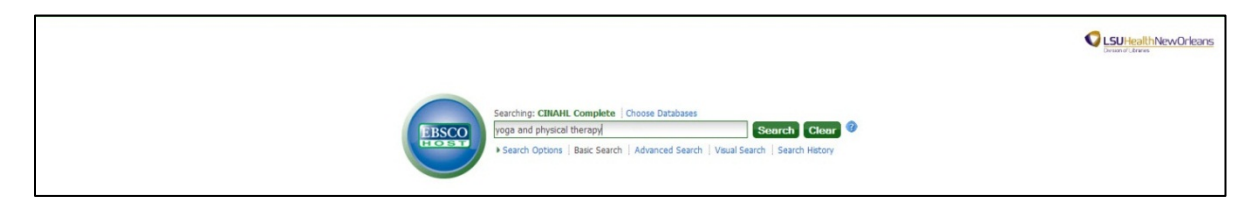

2. Click on the title of the article, then click the **Export** button (RefWorks is the default option).

| ew Search Publicati                                                                                                    | ns CINAHL Headings Evidence-Based Care Sheets More -                                                                                                    | Sign In 🚄 Folder Preferences Languages - New Featurest Ask-A-Librarian Help Ext                                                                                                    |  |  |  |  |  |
|----------------------------------------------------------------------------------------------------|----------------------------------------------------------------------------------------------------|----------------------------------------------------------------------------------------------------|--|--|--|--|--|
| Searching: CI                                                                                                    | AHL Complete   Choose Databases Securch   Gual Search   Search Hotory                                                                                                    | Survey Low Orleans                                                                                                    |  |  |  |  |  |
|                                                                                                    | Result ist   Refine Search 1 of 175 D                                                                                                    | »                                                                                                    |  |  |  |  |  |
| Detailed Record Adiponectin, Interleukin-6, and Cardiovascular Disease Risk Factors Are Modified by a Short-Term Yoga-Based Lifestyle Intervention in Overweight and Obese Men. |                                                                                                    |                                                                                                    |  |  |  |  |  |
| Check the Library<br>Catalog for holdings                                                                                                    | Authone: Salvottan, Kumar ; Hagan, Doti ; Yadav, Raj Kumar ; Mehta, Nalin ; Hahapata, Sushi C.                                                                                                    |                                                                                                    |  |  |  |  |  |
| Check Full Text                                                                                                    | Source: Journal of Alternative & Complementary Medicine () ALTERN COMPLEMENT NED), 2013 May;<br>Publication Type: Journal article - clinical trial, research, tables/charts                                                                                                    | 19 (5): 397-402.                                                                                                    |  |  |  |  |  |
| Find Similar Results                                                                                                    | Language: English<br>Major Subject: Yog<br>Description: Therapeutic Exercise – Hethods<br>Obsety – Therapy<br>Conformation: Rick Pactors – Prevention and Control                                                                                                    | CRe<br>(by toport)                                                                                                    |  |  |  |  |  |
| using SmartText Searching.                                                                                                    | Inflammation — Prevention and Control<br>Endothelium — Physiology<br>Trannig Effect (Physiology)<br>Life Style Changes                                                                                                    | 🥥 Create Note<br>& Permalank                                                                                                    |  |  |  |  |  |
|                                                                                                    | Minor Subjects: Human ; India ; Intervention Trials ; Pretext-Posttext Design ; Funding Source ; Abemative Ti<br>; Endothelins = Bood ; Statistical Significance ; Body Haas Index — Enalation ; Adolescence ;<br>Statistics ; Pared T-Tests ; Parametric Statistics ; Wilcoson Signed Rank Test ; Nonparametric<br>; Treatment Unchromes | enpes ; Meri's Health ; Nale ; Exercice Physiology ; Weight Loss ; Entoliculins – Blood ; Adponectin – Blood<br>Young Adult ; Adult ; Hiddle Age ; Prospective Studies ; Arribiditory Care ; Blood Charrical Analysis ; Decrotive<br>Statatics ; Person's Correlation Coefficient ; Soziaman's Kank Correlation Coefficient ; Data Analysis Software |  |  |  |  |  |

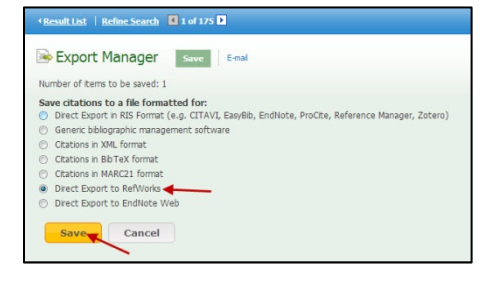

- 3. Click the **Save** button.
- 4. You will be prompted to log into RefWorks. If you are already logged in, your items will load automatically and appear in the Last Imported Folder.

**NOTE:** You can also add items to the Ebscohost **Folder** and export multiple articles from there.

| New Search   Publication:                                                                                                    | S CINAH                                 | IL Headings                                                   | Evidence-Based Care Sheets                                                                                                    | More -                                                                                                    |                                                                                                    | Sign Out 🛛 📥 Fok                                                                                                   | ler Preferences L                                                                                  |                         | Ask-A-Librarian Help Exit |
|----------------------------------------------------------------------------------------------------|-----------------------------------------|---------------------------------------------------------------|----------------------------------------------------------------------------------------------------|----------------------------------------------------------------------------------------------------|----------------------------------------------------------------------------------------------------|----------------------------------------------------------------------------------------------------|----------------------------------------------------------------------------------------------------|-------------------------|---------------------------|
| Jessica's Folder<br>«Back                                                                                                    | Remembe<br>elect your re                | r to<br>esults.                                               |                                                                                                    |                                                                                                    | Save you<br>to the fi<br>export al                                                                                                    | rarticles<br>Ider to<br>at once.                                                                                   |                                                                                                    |                         | Construction Construction |
| Thy Tokker     Articles (2)     Trages (0)     Companies (0)     Companies (0)     adobtion (0)     adobtion (0)     adobtion (0)     hodus (0)     hodus (0)     hodus (0)     hodus (0)     former factors (0)     former factors (0)     former factors (0)     former factors (0)     hodus (0)     hodus (0) | Hy Folde<br>1-2 H 2<br>I Select<br>I 1. | r: Articles<br>Pager 1<br>Ceselect all<br>Academic<br>Journal | Delete Items<br>Adiponectin, Interleskin-6, and C<br>Obse Men A2<br>(redes domains to beactions, Sumy Itag<br>(redes domains), beactions, Sumy Itag<br>Selects:<br>Yogo: Thereauxitic beacter, Obserty, Card<br>35-4 year; Italia<br>CHAIK, Compiles<br>CHAIK, Compiles | ardiovascular Disease Risk<br>an. Oxto Yudav, Na Gamar Maha<br>1075-5335 PMD-2321666<br>bartsam yapabased Metsile nte<br>ovascular Rek Factors; brilemato | c Factors Are Modified by a 5<br>a, Nahi, Mahapato, Sushi C.; Journa<br>nivention on risk factors for cardiooa<br>ny: Endothakim, Traning Effect (Ph | hort-Term Yoga-Basel<br>of Alternative & Complemen<br>cular disease (CVO) and mark<br>solopy); Life Style Ghanges; | d Lifestyle Interven<br>tay Medicne, 2013 May<br>ars of inflammation and<br>Adolescent: 13-18 year | Data Added * Page topts | ed                        |
| i Hy Custom 🖗 😭 New                                                                                                    | ₹ 2.                                    | Academic<br>Journal                                           | Yoga as an Adjunctive Therapy in the Clinical Setting. All Inst. Jace Attentive & Complementary Therapes, 2013 Apr; 19 (2): 89-93. (purnal article) ISSR: 1076-2809 Soldeste: Yog Obtabase: CRMAK. Complex CRMAK. Complex CRMAK. Complex CRMAK. Complex                 |                                                                                                    |                                                                                                    |                                                                                                    |                                                                                                    |                         |                           |